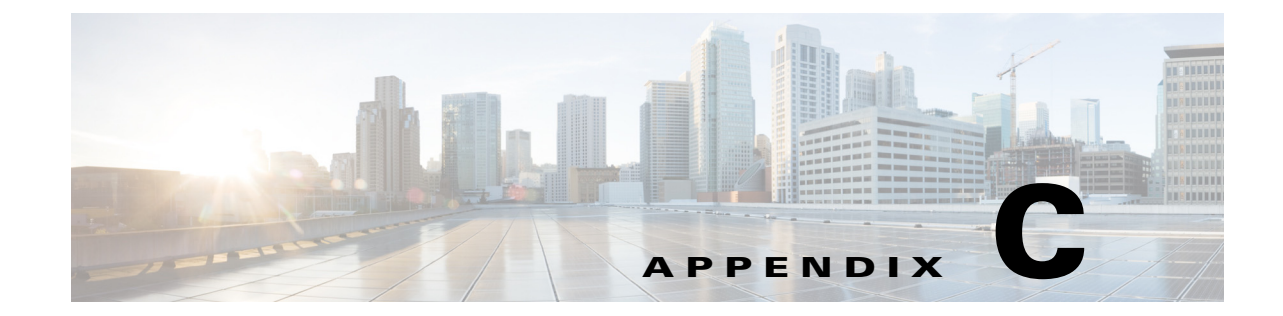

# **Configuring SCEP and Obtaining and Enrolling the Certificate**

Cisco Edge 340 Series supports Simple Certificate Enrollment Protocol (SCEP) since software Release 1.2 patch 12.

## **Components Used**

The information in this document is based on these software and hardware versions:

- Windows 2008 server
- Server with a Certificate Authority (CA) available
- Cisco Edge 340

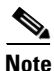

The information in this document was created from the devices in a specific lab environment. All of the devices used in this document started with a cleared (default) configuration. If your network is live, make sure that you understand the potential impact of any commands.

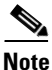

For more information on the SCEP server configuration, see http://social.technet.microsoft.com/wiki/contents/articles/9063.network-device-enrollment-service-nde s-in-active-directory-certificate-services-ad-cs.aspx

To configure SCEP and obtain and enroll the certificate, follow these steps:

- **Step 1** Establish a secure shell (SSH) connection with the CE340.
- **Step 2** Apply the SCEP patch image.

For detailed information about applying the patch 1.2.0.12, see the release notes for patch 12.

**Step 3** Create a text file with SCEP server information as following:

```
[root@340 home]# cat api.txt
{
    "module": "http",
    "managed": "true",
    "url": "http://<SCEP_Server_IP>/CertSrv/mscep/mscep.dll",
    "challenge_password": "",
    "params": {
        "keysize": 2048,
    }
}
```

Γ

```
"subject":
    "/C=IN/ST=Bangalore/O=Example/CN=test.example.com/emailAddress=admin@example.com"
}
```

| Parameter          | Description                                                                                                    |                                                                                                    |                   |  |
|--------------------|----------------------------------------------------------------------------------------------------|----------------------------------------------------------------------------------------------------|-------------------|--|
| module             | Specifies the module to be enabled. Currently, the only supported value is web server: http.                                          |                                                                                                    |                   |  |
| managed            | Specifies whether or not need SCEP manage.                                                                                            |                                                                                                    |                   |  |
| url                | Specifies CA server URL.<br>For example: http://10.75.212.202/CertSrv/mscep/mscep.dll"                                                |                                                                                                    |                   |  |
| challenge_password | (Optional) The value of this field depends on the server settings.<br>For example, if EnforcePassword=0, this field need to be empty. |                                                                                                    |                   |  |
| params             | CSR and private key related parameters.                                                                                               |                                                                                                    |                   |  |
|                    | Parameter                                                                                                    | Description                                                                                                    |                   |  |
|                    | keysize                                                                                                    | The value is 2048, 4096, or 8192.                                                                                                    |                   |  |
|                    | subject                                                                                                    | Certificate subject. For example,<br>/C= <country name="">/ST=<state>/L=<locality<br>Name&gt;/O=<organization name="">/CN=<common name=""></common></organization></locality<br></state></country> |                   |  |
|                    |                                                                                                    |                                                                                                    |                   |  |
|                    |                                                                                                    | Supported subjects are as following:                                                                                                    |                   |  |
|                    |                                                                                                    | Subject Key Name                                                                                                    | Description       |  |
|                    |                                                                                                    | С                                                                                                    | Country name      |  |
|                    |                                                                                                    | ST                                                                                                    | State             |  |
|                    |                                                                                                    | L                                                                                                    | Locality name     |  |
|                    |                                                                                                    | 0                                                                                                    | Organization name |  |
|                    |                                                                                                    | CN                                                                                                    | Common name       |  |
|                    |                                                                                                    | OU                                                                                                    | Organization unit |  |
|                    |                                                                                                    | emailAddress                                                                                                    | Email address     |  |

| Return Value | Description |
|--------------|-------------|
| ¢¢25         | Success.    |
| Others       | Exceptions. |

### **Step 4** Set SCEP server information.

curl -X PUT -u root:aDMIN123# -H "Content-Type:application/json" -d @api.txt http://127.0.0.1/api/v3/system/scep

### Step 5 Call get\_ca.

```
curl -X PUT -u root:aDMIN123# -H "Content-Type:application/json" -d
'{"method":"getca","module":"http"}' http://127.0.0.1/api/v3/system/scep/command
```

#### **Step 6** Call enroll.

```
curl -X PUT -u root:aDMIN123# -H "Content-Type:application/json" -d
'{"method":"enroll","module":"http"}' http://127.0.0.1/api/v3/system/scep/command
```

## **Step 7** Certificate will be saved.

```
# pwd
/usr/local/share/cpgmgt-service/scep/keystore/http
# ls cert/
server.crt
```

**Step 8** Check the certificate in CE340.

openssl x509 -in /usr/local/share/cpgmgt-service/scep/keystore/http/cert/server.crt -text

**Step 9** Restart the nginx server or reboot the device.

# service nginx restart

Step 10 Certificate can be checked in the CE340 browser as well as in the NDES server issued certificates.

|         | NDES (Windows 2008) | NDES (Windows 2003) |
|---------|---------------------|---------------------|
| getca   | Supported           | Supported           |
| enroll  | Supported           | Supported           |
| getcert | Supported           | Supported           |
| getcrl  | Not supported       | Supported           |

#### Table C-1 Supported Methods and SCEP Server